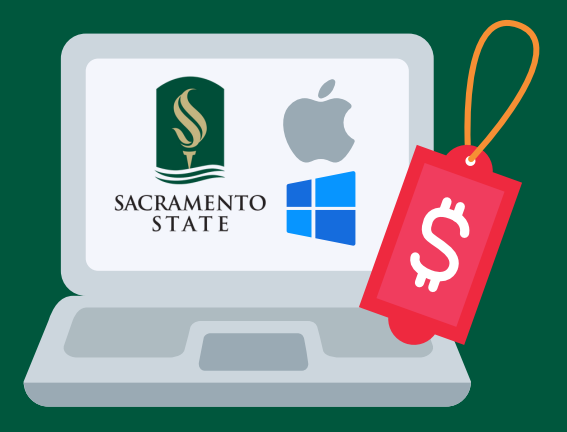

# Hornet Laptop Discount Program

How to buy your new laptop and apply your HEERF discount

# Online

"I already know what I'd like to buy" "I'm not local, and need my laptop shipped to me"

- Sign in or create a Hornet Bookstore online account at hornetbookstore.com.
- Under "My Account," click "Student Accounts/VA/Laptop Credit" and enter your Student ID and PIN to view your HEERF discount before you shop.
- Type "Laptop" into search, and click on the "Shop Now" button to view eligible laptops. Add your selection to your bag and proceed to checkout.

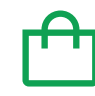

Through the <u>Bookstore Loan Program</u>, you're welcome to add other eligible coursework essentials in the same transaction (up to \$2,000), but the HEERF discount will only apply to an eligible laptop.

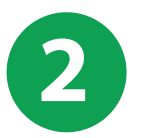

#### Under checkout and payment method:

- 1. Check the "Student Accounts / VA / Laptop Credit" box
- 2. Enter your Student ID and PIN (your birthday MM/DD)
- 3. Click "Find Accounts"
- 4. Under Hornet Laptop Discount Program, read/agree to the "Financial Aid Terms & Conditions," and click "Pay With This" to redeem your HEERF discount.

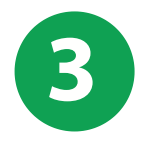

Choose how to pay the balance, such as credit/debit, PayPal, OneCard, Gift Card, or adding to your Student Account (you'll need to also accept the Financial Aid Terms & Conditions).

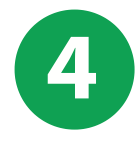

That's it! Be sure to hang onto your receipt, and in addition to the standard manufacturer's 1-year warranty, consider purchasing an additional Safeware protection plan which includes accidental and liquid damage protection. You can purchase it in-store within 1 year of buying your laptop.

# SAC **S**TATE

## <u>csus.edu/hornetlaptopdiscount</u>

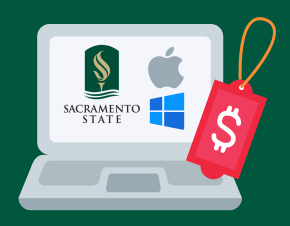

## Hornet Laptop Discount Program Step-by-Step Online Checkout Help

х

\$1,199.00

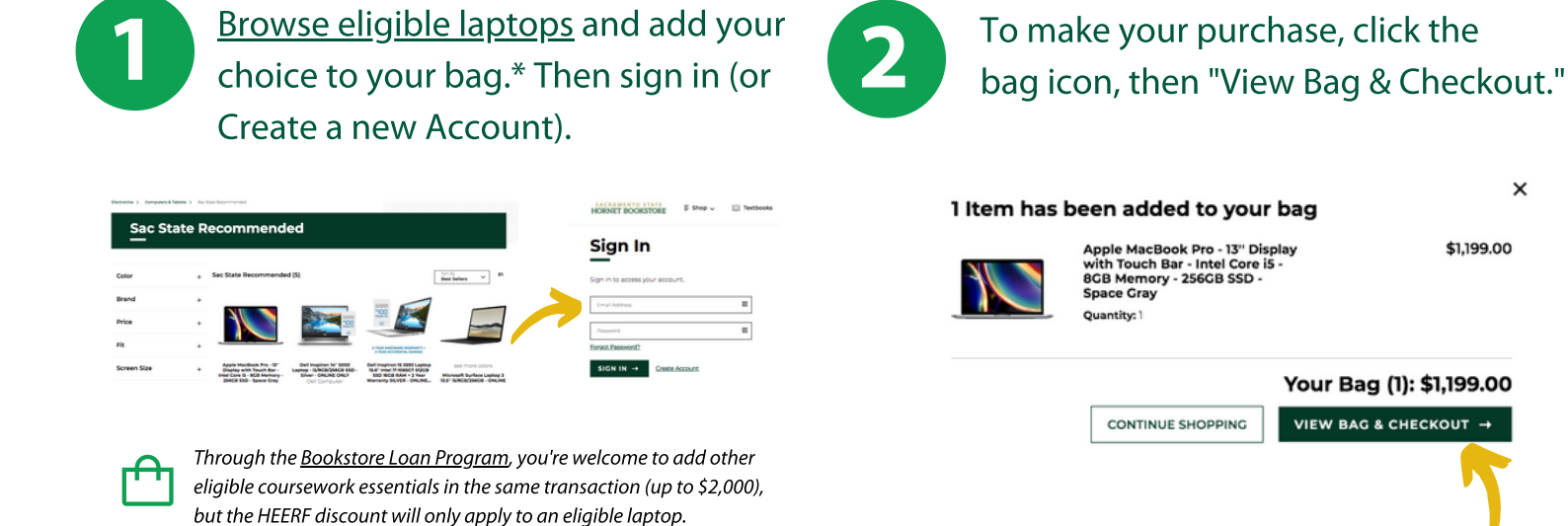

#### Confirm/add a shipping address (or choose Free Pickup) then click "Proceed to Payment Method."

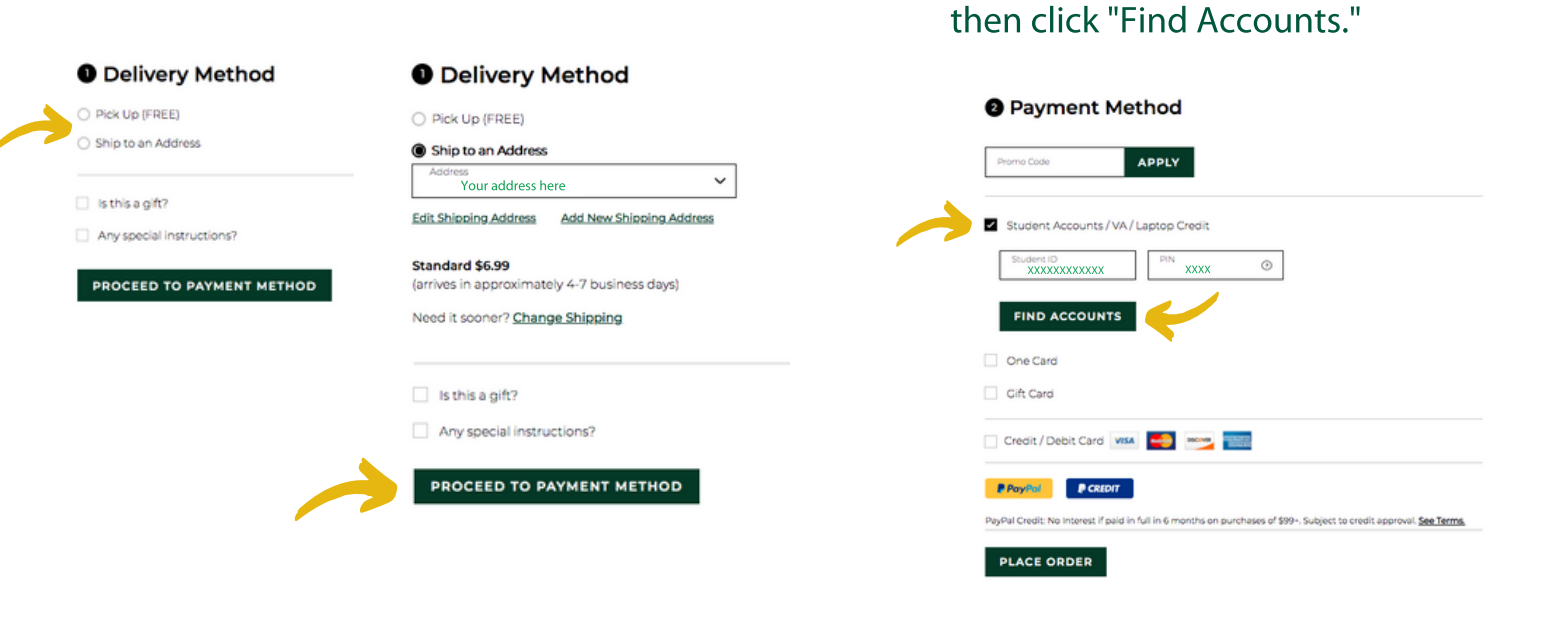

## SAC

### csus.edu/hornetlaptopdiscount

Check "Student Accounts/VA/

Laptop Credit," enter your Student

ID and PIN (your birthday MM/DD),

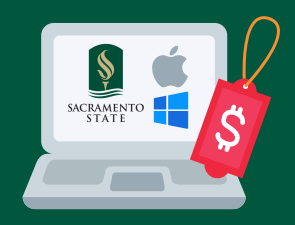

Payment Method

APPLY

## Hornet Laptop Discount Program Step-by-Step Online Checkout Help

6

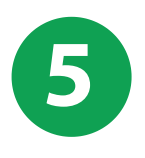

Under the Hornet Laptop Discount Program section, read and check the "Financial Aid Terms & Conditions" box, and click the "Pay with This" button first to apply your discount. (example discount amount shown) Your balance will update minus your HEERF discount, and you can select how you'd like to pay the balance.\* Then click "Place Order."

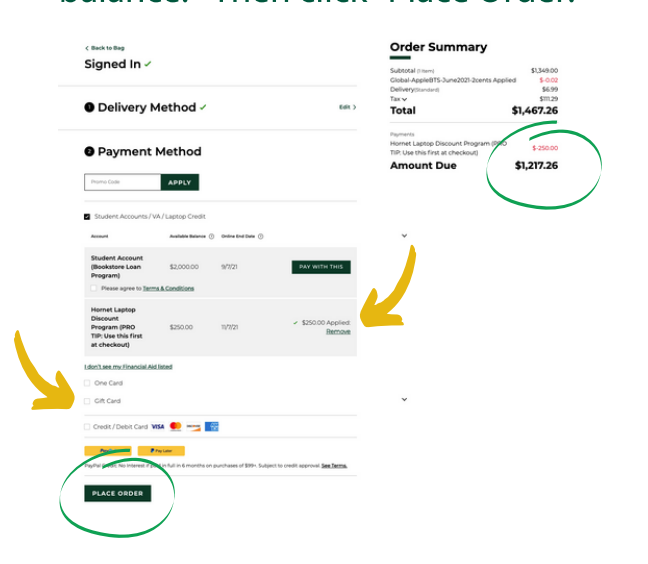

<sup>\*</sup>Interested in a device not on the <u>eligible list</u>? You can forego using your HEERF discount and apply any laptop (up to \$2,000 including shipping and tax) to your Student Account through the <u>Bookstore Loan Program</u>.

Your Order Summary reflects the HEERF discount (and if used) the remaining balance added to your Student Account/Bookstore Loan (as shown), or how you've paid with other method(s).

| t Account<br>ore Loan<br>n)                           | \$2,000.00 | 9/7/21  | <ul> <li>\$1,217.26 Applied:<br/><u>Remove</u></li> </ul> | Subtotal (litern)<br>Global-AppleBTS-June2021-2cents Applied<br>Delivery(standard)<br>Tax v | \$1,349.00<br>\$-0.02<br>\$6.99<br>\$111.29 |
|-------------------------------------------------------|------------|---------|-----------------------------------------------------------|---------------------------------------------------------------------------------------------|---------------------------------------------|
| t Laptop<br>int<br>im (PRO<br>ie this first<br>ckout) | \$250.00   | 11/7/21 | ✓ \$250.00 Applied:<br>Bernove                            | Payments<br>Hornet Laptop Discount Program (PRO TIP:                                        | <b>467.26</b>                               |
| on't see my Financial Aid listed                      |            |         |                                                           | Use this first at checkout)<br>Student Account (Bookstore Loan Program)                     | \$-1,217.26                                 |

## SAC**§**STATE

### <u>csus.edu/hornetlaptopdiscount</u>